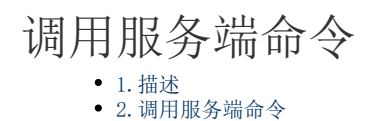

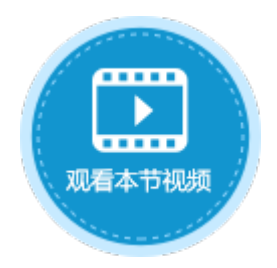

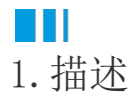

创建了服务端命令后,可以由活字格应用程序或其他Web应用程序,在浏览器中请求调用服务端命令。

ⅠⅠⅠⅡⅡΠΠΠΠΠΠΠΠΠΠΠΠΠΠΠΠΠΠΠΠΠΠΠΠΠΠΠΠΠΠΠΠΠΠΠΠΠΠΠΠΠΠΠΠΠΠΠΠΠΠΠΠΠΠΠΠΠΠΠΠΠΠΠΠΠΠΠΠΠΠΠΠΠΠΠΠΠΠΠΠΠΠΠΠΠΠΠΠΠΠΠΠΠΠΠΠΠΠΠΠΠΠΠΠΠΠΠΠΠΠΠΠΠΠΠΠΠΠΠΠΠΠΠΠΠΠΠΠΠΠΠΠΠΠΠΠΠΠΠΠΠΠΠΠΠΠΠΠΠΠΠΠΠΠΠΠΠΠΠΠΠΠΠΠΠΠΠΠΠΠΠΠΠΠΠΠΠΠΠΠΠΠΠΠΠΠΠΠΠΠΠΠΠΠΠΠΠΠΠ

下面为您详细介绍如何调用服务端命令。

操作步骤

创建服务端命令,具体请参见创建服务端命令。

2

1

创建完成后,您就可以调用服务端命令,在可以设置命令的地方都可以使用调用服务端命令。

例如在页面上选择一个单元格区域,设置为按钮。编辑按钮的命令,选择命令为"调用服务端命令",然后单击服务端命令后的下 拉,在下拉列表中选择一个服务端命令。

- 参数列表:如果服务端命令中设置了参数,在调用服务端命令中选择了该服务端命令后,就会自动将所有的参数列出,您可以设置参数的值为固定值或选择页面上的单元格。
- 返回码至:您可以在页面中选择一个单元格,如果调用服务端命令成功,会返回0到这个单元格;如果调用服务端命令失败,则会返回命令执行失败的具体错误码,如401、500等。
- 返回信息至:您可以在页面中选择一个单元格,如果调用服务端命令成功,则不会有返回信息;如果调用服务端命令失败,则会返回命令执行失败的具体错误信息。
- 图2 调用服务端命令

| C4  | : × 、    | ∫ f <sub>x</sub> ⊑ | ≩出CSV                                     | ※ 单元格设置      |
|-----|----------|--------------------|-------------------------------------------|--------------|
| A 1 | BCDEFG   | H I J K            | L M N O P Q R S T U V W X Y Z AA AB AC AD | CSS类名: 😯     |
| 2   |          |                    | 订单列表                                      |              |
| 3   | <b></b>  |                    |                                           | 编辑命令 ?       |
| 4   | 导出CSV    |                    | <sup>ℓ</sup> %Curre                       | <b></b>      |
| 5   |          |                    |                                           |              |
| 6   | ID       | 客户名称               | 订单日期 采购员 是否完成 返回码                         | 显示文本:        |
| 7   | [ID]     | [客户名称]             | [订单日期] [采购员] [是否完成]                       | BHCSV        |
| 8   | 1 🗖 1    | 国顶公司               | 2019/11/11 小张 是                           | ÷ЩС34        |
| 9   | 2 🗌 2    | 通恒机械               | 2019/11/15 小李 是 返回信息                      | 肉枝           |
| 10  | 3 🔲 3    | 森通                 | 2019/11/19 小王 否                           |              |
| 11  | 4 🗌 4    | 光明产业               | 2019/12/10 小赵 否                           | <u>洗择图片…</u> |
| 12  | 5 🗖 5    | 迈多贸易               | 2019/12/11 小李 否                           |              |
| 13  | 表格1      |                    |                                           | 其他           |
| 14  | 请在当前表格模板 | 页行位置绑定[订           | 单表]表的字段。                                  | □ 禁用         |
| 15  | 显示的样例数据仍 | Z供参考。              |                                           |              |
| 16  |          |                    |                                           | 此 (中小)       |
|     |          |                    | · · · · · · · · · · · · · · · · · · ·     |              |
|     |          |                    | 1                                         |              |

| 1)命令窗口              |                          |       | × |
|---------------------|--------------------------|-------|---|
| ■ 新建命令 ▼ □ 删除命令 ▲ ▼ |                          |       | 8 |
| 🐁 调用服务端命令           | 选择命令: 🕼 调用服              | 经务端命令 | ~ |
|                     | 服务端命令: 导出CS              | ~     |   |
|                     | 参数名称                     | 值     |   |
|                     | ID                       | =14   |   |
|                     | 返回码至: =27<br>近回信息至: -710 |       |   |
|                     | 返回信息主: =210              |       |   |
|                     | 显示高级设置                   |       |   |

3

设置完成后,单击"确定"关闭对话框。运行页面,在页面中单击"导出CSV"按钮,就会在服务端执行导出CSV操作,并将返回码0返回至页面上指定的单元格上,表示命令执行成功。

| 订单列表          |            |       |       |             |               |       | 订单列表     |            |       |       |             |  |  |  |
|---------------|------------|-------|-------|-------------|---------------|-------|----------|------------|-------|-------|-------------|--|--|--|
| 导出CSV         |            |       | Admir | nistrator 👻 |               | 导出CSV |          |            |       | Admir | nistrator 👻 |  |  |  |
| ▲ □ ID • 客户名称 | ▼ 订单日期 ▼   | ·采购员· | 是否完成• | 返回码         |               |       | • 客户名称 • | 订单日期       | ・采购員・ | 是否完成・ | 返回码         |  |  |  |
| 1 1 国顶公司      | 2019/11/11 | 小张    | 是     |             | $\rightarrow$ | 1 1   | 国顶公司     | 2019/11/11 | 小张    | 是     | 0           |  |  |  |
| 2 🗌 2 🛛 通恒机械  | 2019/11/15 | 小李    | 是     |             |               | 2 2   | 通恒机械     | 2019/11/15 | 小李    | 是     |             |  |  |  |
| 3 🗌 3 森通      | 2019/11/19 | 小王    | 否     | 返回信息        |               | 3 🗖 3 | 森通       | 2019/11/19 | 小王    | 否     | 返回信息        |  |  |  |
| 4 □ 4 光明产业    | 2019/12/10 | 小赵    | 否     |             |               | 4 🗆 4 | 光明产业     | 2019/12/10 | 小赵    | 否     |             |  |  |  |
| 5 🛛 5 迈多贸易    | 2019/12/11 | 小李    | 否     |             |               | 5 🗖 5 | 迈多贸易     | 2019/12/11 | 小李    | 否     |             |  |  |  |
| 6 □ 6 祥通      | 2019/12/15 | 小王    | 是     |             |               | 6 🗖 6 | 祥通       | 2019/12/15 | 小王    | 是     |             |  |  |  |
| 7 🗖 7 🛛 广通    | 2019/12/16 | 小赵    | 否     |             |               | 7 🗖 7 | 广通       | 2019/12/16 | 小赵    | 否     |             |  |  |  |

单击"导出CSV"按钮,如果用户没有权限调用时,就会将返回码401和返回信息显示在页面指定的单元格上,提示该用户没有权限执行服务端命令。

图4 调用失败

图3 调用成功

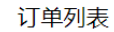

订单列表

|       | ● 客户名称・    | 订单日期       | 采购员   | 是否完成。  | 返回码  |   |       | · 客户名称 · | 订单日期       | 采购员 | 是否完成。 | 返  |
|-------|------------|------------|-------|--------|------|---|-------|----------|------------|-----|-------|----|
| 1 1 1 | 国顶公司       | 2019/11/11 | 小张    | 是      |      | _ | 1 🗆 1 | 国顶公司     | 2019/11/11 | 小张  | 是     | 40 |
| 2 2 2 | 通恒机械       | 2019/11/15 | 小杢    | 是      |      |   | 2 2   | 通恒机械     | 2019/11/15 | 小李  | 是     |    |
| 3 3   | <u>柔</u> 诵 | 2019/11/19 | 小王    | 否      | 返回信息 |   | 3 🗖 3 | 森通       | 2019/11/19 | 小王  | 否     | 返  |
| 4 1 4 | 米明产业       | 2019/12/10 | /\\#X | 否      |      |   | 4 🗆 4 | 光明产业     | 2019/12/10 | 小赵  | 否     | 没  |
| 5 5 5 | 迈多昭易       | 2019/12/11 | 小李    | 否      |      |   | 5 🗖 5 | 迈多贸易     | 2019/12/11 | 小李  | 否     | 行  |
| 6 6   | 20000      | 2019/12/15 | 小王    | 日<br>早 |      |   | 6 🗖 6 | 祥通       | 2019/12/15 | 小王  | 是     |    |
|       | 广诵         | 2019/12/16 | /\.#X | 否      |      |   | 7 🗖 7 | 广通       | 2019/12/16 | 小赵  | 否     |    |

回到顶部